## Anleitung zur Installation des LED Ring Controllers

- 1. Entpacken des Ordners: Nachdem Sie die Datei heruntergeladen haben, entpacken Sie sie an einen beliebigen Ort auf Ihrem Computer.
- Verschieben des Ordners: Nach dem Entpacken, verschieben Sie den Ordner LED\_Ring\_Controller\_v1.02 in den Pfad C:\Program Files (x86).

## 3. Erstellen einer Verknüpfung:

- Navigieren Sie in den Ordner LED\_Ring\_Controller\_v1.02.
- Suchen Sie die Datei LED\_Ring\_Controller.exe.
- Klicken Sie mit der rechten Maustaste auf die Datei.
- Wählen Sie im Kontextmenü die Option "Verknüpfung erstellen" aus.
- Die Verknüpfung wird im selben Ordner erstellt. Sie können sie bei Bedarf an einen anderen Ort verschieben.

## 4. Hinzufügen der Verknüpfung zum Autostart:

- Drücken Sie gleichzeitig die Windows-Taste + R auf Ihrer Tastatur.
  Das "Ausführen"-Fenster wird geöffnet.
- Geben Sie in das Eingabefeld den Befehl **shell:startup** ein und bestätigen Sie mit **Enter**.
- Ein neues Fenster mit dem Namen "Autostart" öffnet sich.
- Kopieren Sie die zuvor erstellte Verknüpfung von LED\_Ring\_Controller.exe in dieses Fenster.
- 5. **Neustart des PCs:** Starten Sie Ihren Computer neu, um die Änderungen zu übernehmen.
- 6. **Aufrufen des Einstellungsfensters:** Nach dem Neustart können Sie das Einstellungsfenster des LED Ring Controllers mit der Taste **F11** aufrufen.
- 7. Fertigstellung: Die Installation ist nun abgeschlossen.